Casper Nirvana N410

### İlk Kurulum Esnasında Internet Bağlantısı Yapmayan Kullanıcılarımızın Yapması Gereken Adımlar

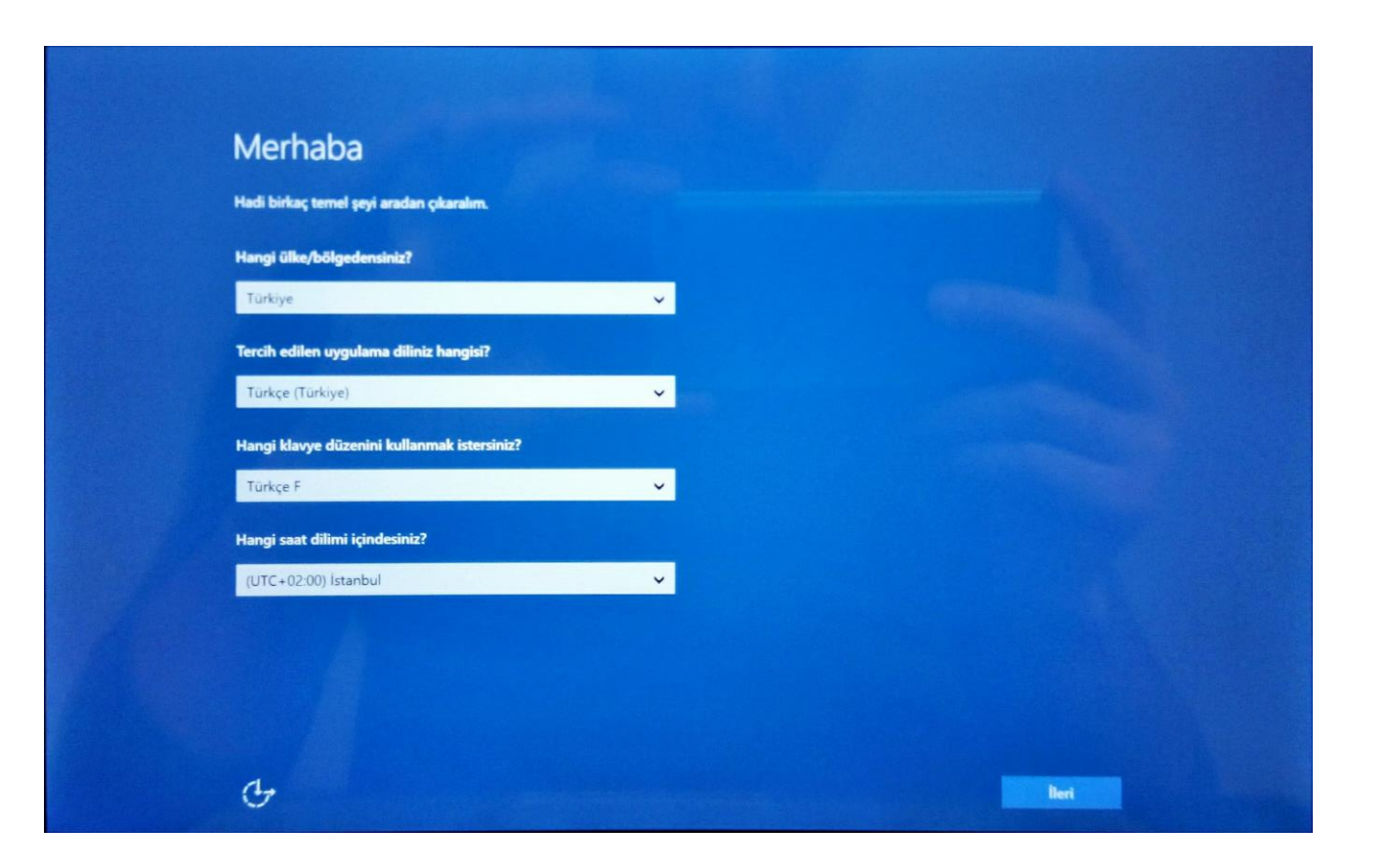

### Yasal bilgiler

Son güncelleştirme Temmuz 2015

#### **MICROSOFT YAZILIM LİSANSI KOSULLARI**

WINDOWS IŞLETİM SİSTEMİ

AMERIKA BIRLEŞİK DEVLETLERİNDE YAŞIYORSANIZ (VEYA ŞİRKETİNİZİN İŞ MERKEZİ BURADA BULUNUYORSA), LÜTFEN BÖLÜM 10'DAKİ BAĞLAYICI TAHKİM MADDESİ VE GRUP DAVASI FERAGATİNİ OKUYUN. UYUŞMAZLIKLARIN NASIL ÇÖZÜLECEĞİNİ ETKILER.

#### Microsoft'u seçtiğiniz için teşekkürler!

Windows yazılımını nasil edindiğinize bağlı olarak bu anlaşma, (i) sizinle cihaz üreticisi yeya cihazınızla birlikte yazılımın dağıtımın yapan yazılım yükleyicisi arasındaki veya (ii) yazılımı bir satıcıdan aldıysanız, sizinle ve Microsoft Corporation (veya yaşadığınız yere ya da şirket durumunda, şirket iş merkezinin bulunduğu yere bağlı olarak, onun bağlı kuruluşlarından biri) arasındaki bir isans anlaşmasıdır. Microsoft ya da bağlı kuruluşlarından biri tarafından üretilen cihazlar için cihaz üreticisi Microsoft'ur ve yazılımı doğrudan Microsoft'an aldıysanız, cihaz satıcısi Microsoft'ur.

Bu anlaşma, haklarınızı ve Windows yazılımını kullanabileceğiniz şartlan tanımlar. Tüm koşullar önemli olduğundan ve hepsi birlikte sizin için geçerti olan bu anlaşmayı oluşturduğundan, yazılımla birlikte gelen tüm ek lisans koşulları ve bağlantlı tüm koşullar dehil olmak üzere anlaşmanın tamamını gözden geçirmeniz gerekir. Bağlantlı koşulları, (aka.ms/) bağlantısını bir tarayıcı penceresine yapıştırarak gözden geçirebilirsiniz.

Bu anlaşmayı kabul ederek veya yazılmı kullanarak, bu koşulların hepsini kabul etmiş ve Bölüm 3'te açıklanan gizillik bildirimine göre etkinleştirme ve yazılmı kullanımınız sırasında belirti bilgilerin aktarılmasına onay vermiş olursunuz. Bu koşulları habul etmez ve koşullara uymazsanız, bu yazılmı ya da özelliklerinin kullanamazısınız. İadı iklerinin öğrenmek tüzere cihaz ireticisine veya yüldiyiciye veya yazılımı doğrudan satın aldıysanız satıcıya başvurabilir ve bu ilke kapısamında para iadesi veya yerine başka bir ürün verilmesi karşılığında yazılımı veya cihazı iade edebilirsiniz. Varsa, bir para iadesi veya yerine başka ürün almak için, yazılımı, yazılımın kurulduğu tüm cihaz ile birlikte göndermeniş gerektirebilecek bu ilkeye oygun harektet etmelisiniz.

#### 1. Genel Bakış.

a. Uygulanabilirtik. Bu anlaşma cihazınıza önceden yüklenmiş veya bir satıcıdan alınmış ve sizin tarafınızdan yüklenmiş Windows yazılımı, yazılımı aklığınız ortam (varsa), yazılımın içerdiği yazı tipleri, simgeler, görüntüler veya ses dosyalan ile birlikte başka koşulların bulunmaması şartıyla, tüm Microsoft yazılım güncelleştirmeleri, yüksettmeleri, ekleri ve hizmetleri için geçerlidir.

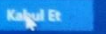

- Casper Nirvana N410 Kullanıcıları ilk kurulum esnasında internet bağlantısı yapması gerekir.
- Aşağıdaki <u>örnekte</u> görüldüğü gibi bağlantılar sayfası altında ,kullanılabilir Wifi bağlantıları bulunmaktadır. Kurulum esnasında bağlantısını yaparsa sorunsuz şekilde aktivasyon yapabilir.
- Eğer kullanıcımız bu adımı atla seçeneğini tıklarsa ,bundan sonra ki anlatılacak olan slaytlardaki ekranlarla karşılaşacaktır ,belirtilen adımlar sorunsuz aktivasyon için adım adım yapılmalıdır.

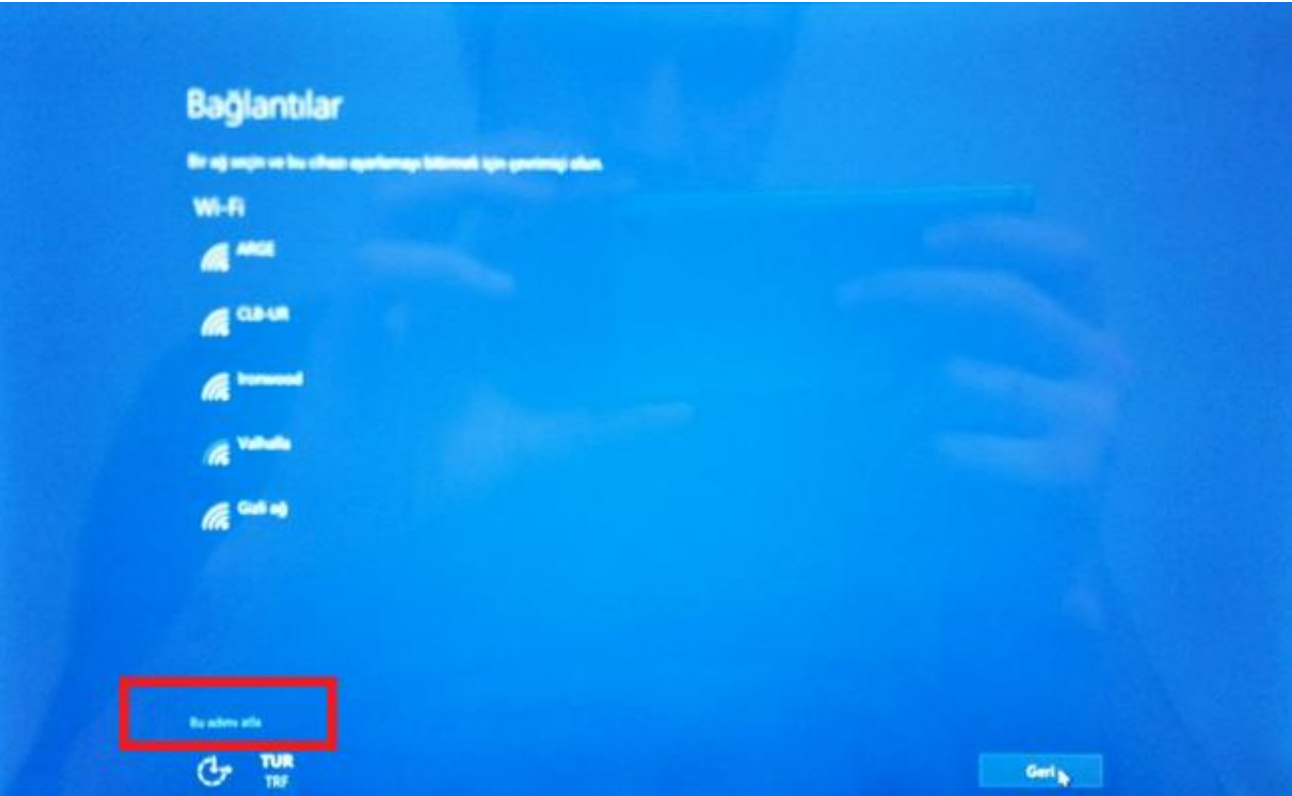

\*Hızlı ayarları kullan seçeneği tıklanır.

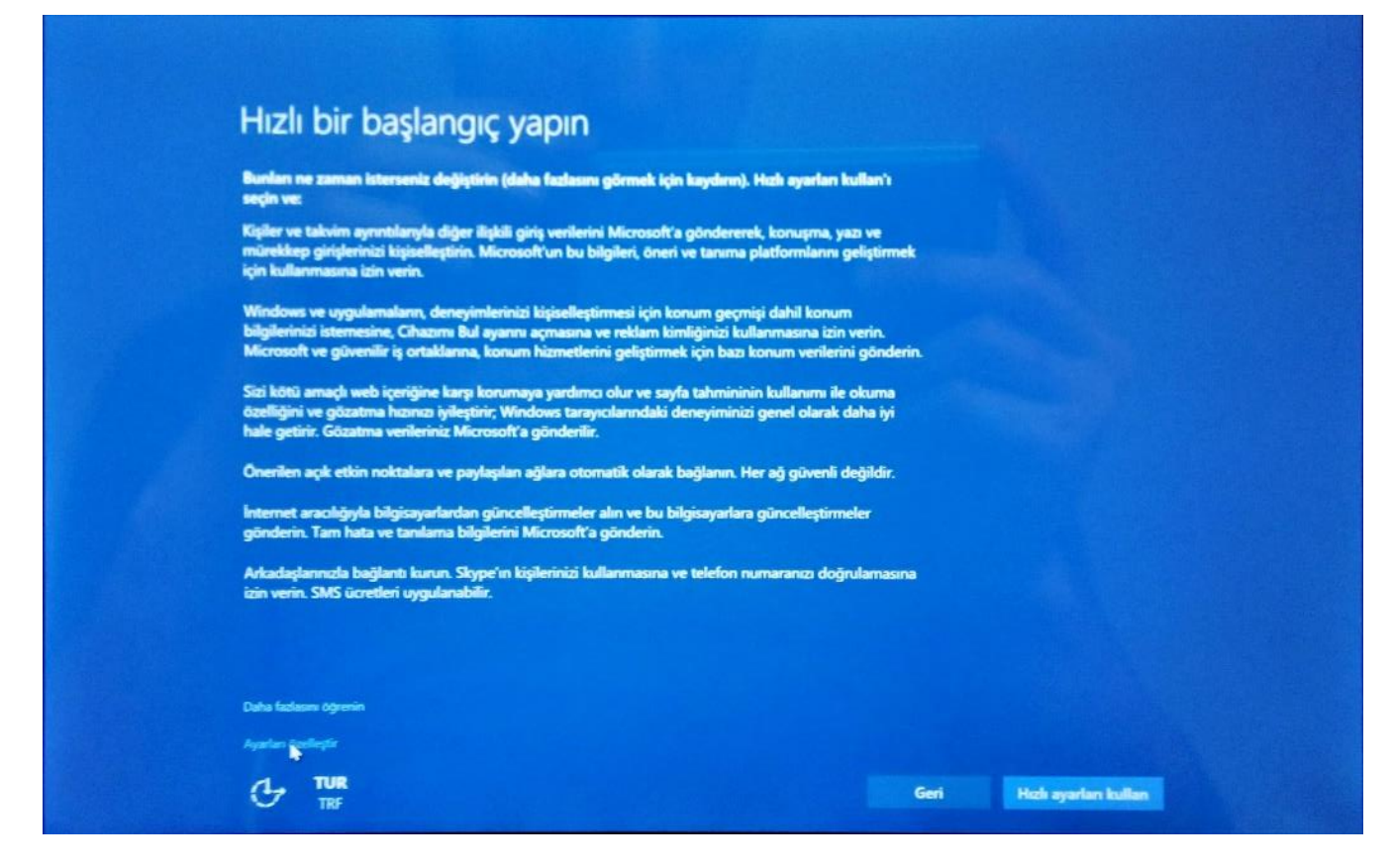

## Kullanıcı Adı Girilmeli ve ileri sekmesi tıklanmalıdır.

| Aging ga tim kalenesat<br>adi kale garak<br>role gara<br>role yaraden gita | aline futbound (* ) |            | Aging an line belowed?<br>with green.<br>mite green.<br>mite green.<br>mite green.<br>mite green. | Heidiging and kine full mount?   Conset had a partie.   Panala partie   Panalage yamiden ginte   Panala jouzu       |
|----------------------------------------------------------------------------|---------------------|------------|---------------------------------------------------------------------------------------------------|----------------------------------------------------------------------------------------------------|
| edi hulu genin.<br>rola geni<br>rolay yanden girin                         |                     |            | edi kulu geninin.<br>rolag peninin<br>rolage yereiden girin                                       | Const hale parties. Parality parallels give Parality parallels give Parality parallels give Parality parallels give |
| endi hada gantain.<br>Inda gantain<br>Inda ya madam girita                 | Neen geb            | ster gift  | endi hada garinin.<br>rola garin<br>rola ipucu                                                    | Chronic Inde genter. Perclago perioden genter Perclago perioden genter Perclagi purcu                               |
| nda gen<br>rolay yeniden giftin                                            | Nden gein           | uten gifin | rola grin<br>rolay yanidan grin<br>rola ipucu                                                     | Parola gain Parola gain Parola ipucu Parola ipucu                                                                   |
| rday yenden gifn                                                           | Niden girlin        | iden girin | roley yeniden girin analasi<br>role ipucu                                                         | Paroley yeniden gitin Parole ipacu                                                                                  |
| ente inacci                                                                |                     |            | nola ipucu                                                                                        | Panda ipucu                                                                                                    |
|                                                                            |                     |            |                                                                                                   |                                                                                                    |
|                                                                            |                     |            |                                                                                                   |                                                                                                    |
|                                                                            |                     |            |                                                                                                   |                                                                                                    |
|                                                                            |                     |            |                                                                                                   |                                                                                                    |
|                                                                            |                     |            |                                                                                                   |                                                                                                    |
|                                                                            |                     |            |                                                                                                   |                                                                                                    |

# Kurulum sırasında internet bağlantısı yapılmadığından aşağıdaki ekran görüntüsü ile karşılaşılacaktır.

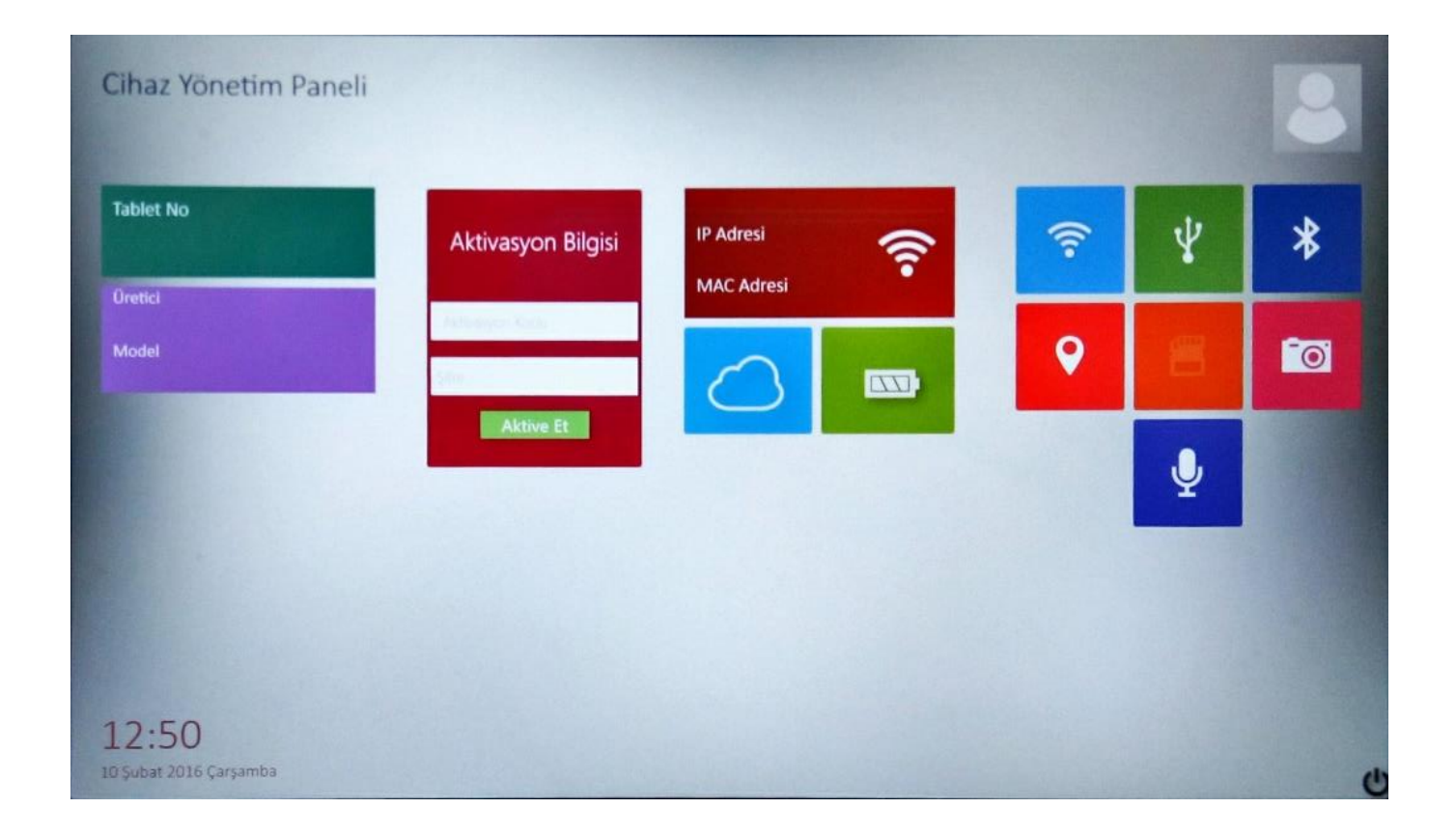

# Adımda belirtilen kırmızı kutucuğa tıklanarak , Adımda sağ taraftaki kullanıcı için uygun olan Wifi ağına bağlanılmalıdır.

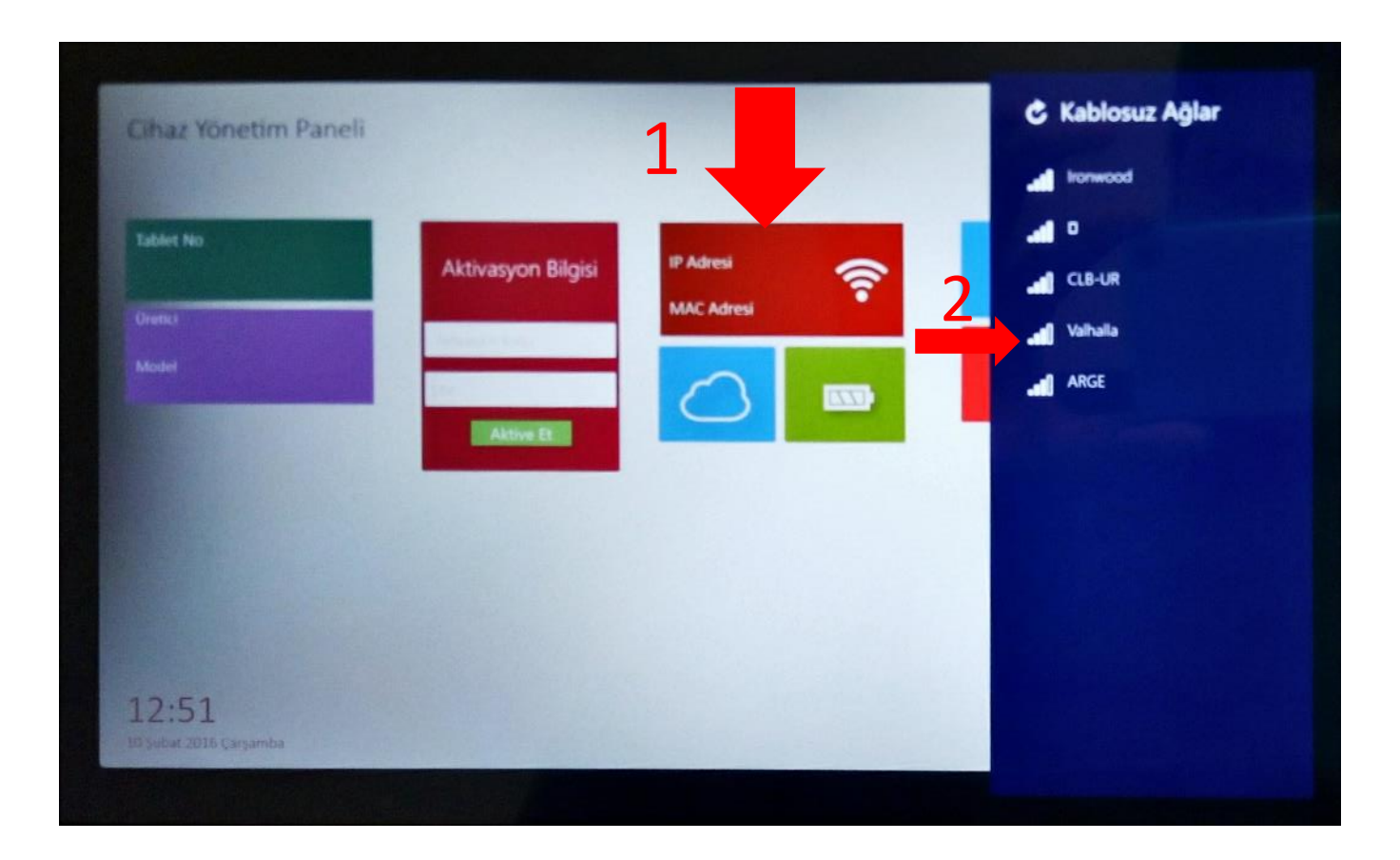

Wireless Bağlantısı Sağlandıktan Sonra Bulutun Beyaz Olup Olmadığı Kontrol Edilir. Bir Müddet Sonra İnternet Hızınıza Bağlı Olarak Cihazınız Yeniden Başlar. Cihazınız Güncelleştirmeler Almaktadır. Güncellemeler Esnasında Cihazınız 3 Defa Yeniden Başlayacaktır.

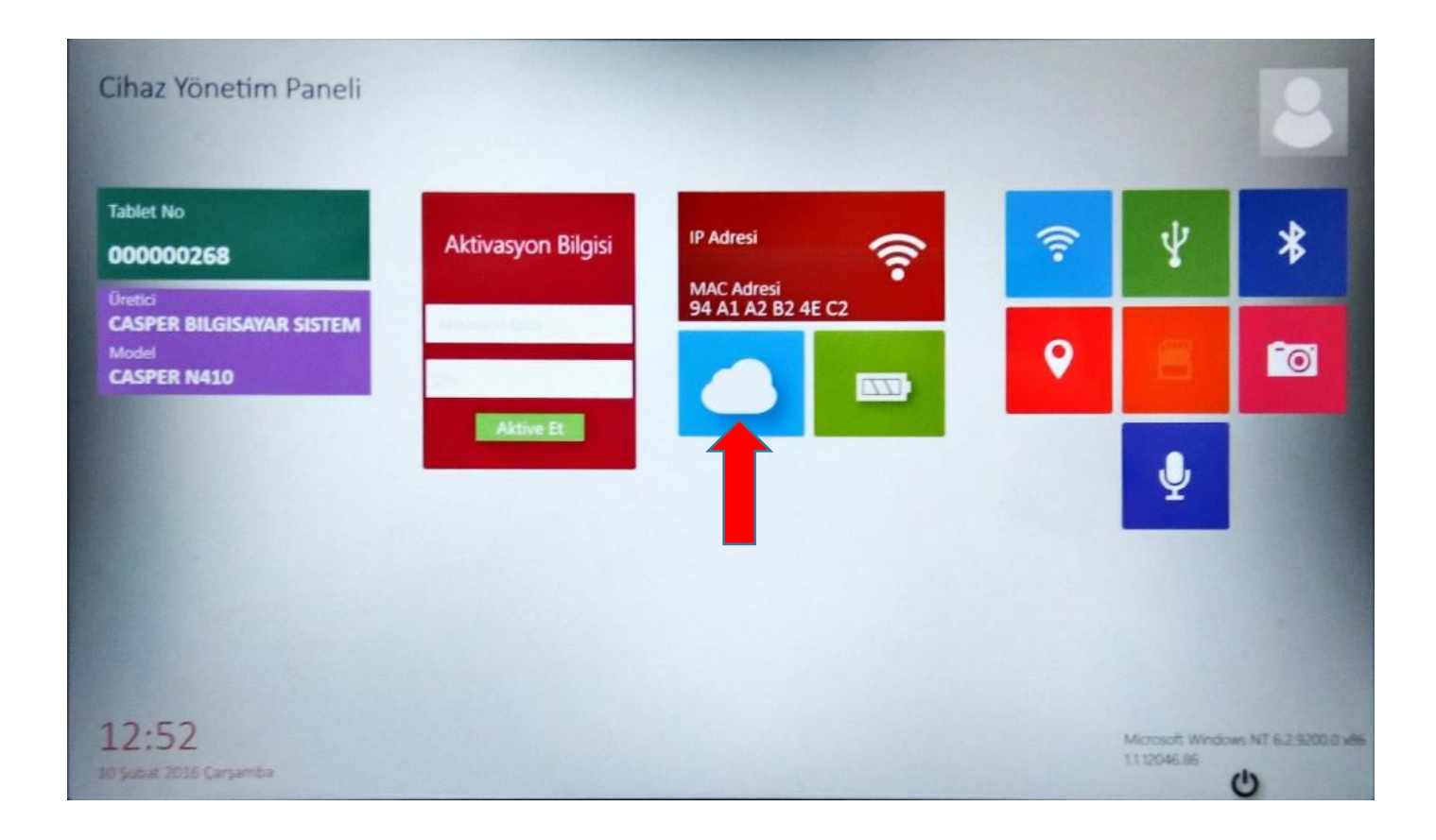

Cihazınız 3. kez yeniden başlatıldıktan sonra tekrar açılmayabaşlayacaktır.

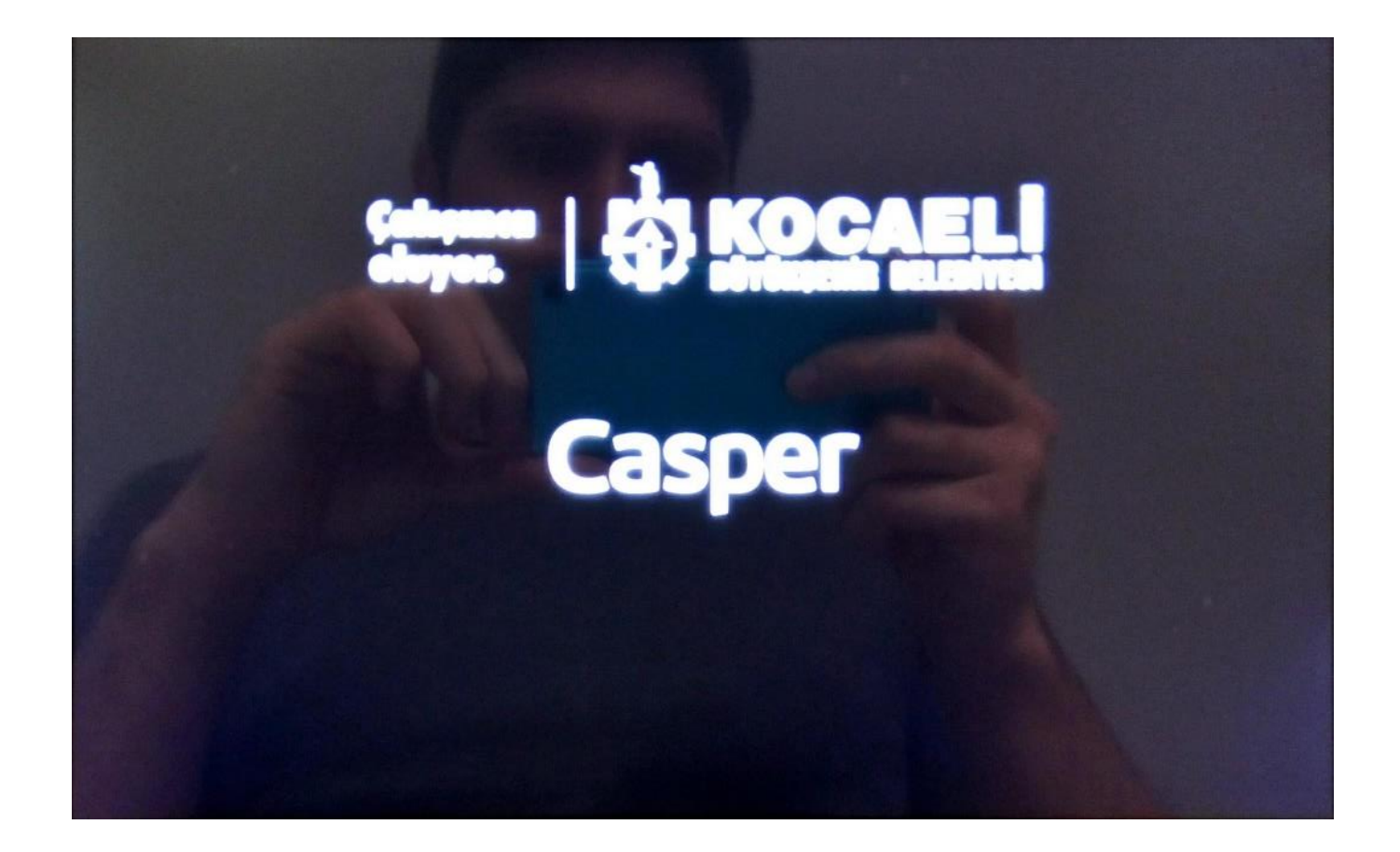

Son Güncellemeden Sonra Aşağıdaki Gibi Ekranla Karşılaşacaksınız. Mdm Versiyonu 1.2.20907.86 Olduğundan Emin Olunuz. Okul İdaresi Tarafından Size Verilen Aktivasyon Ve Şifre İle Aktivasyon İşlemini Gerçekleştiriniz.

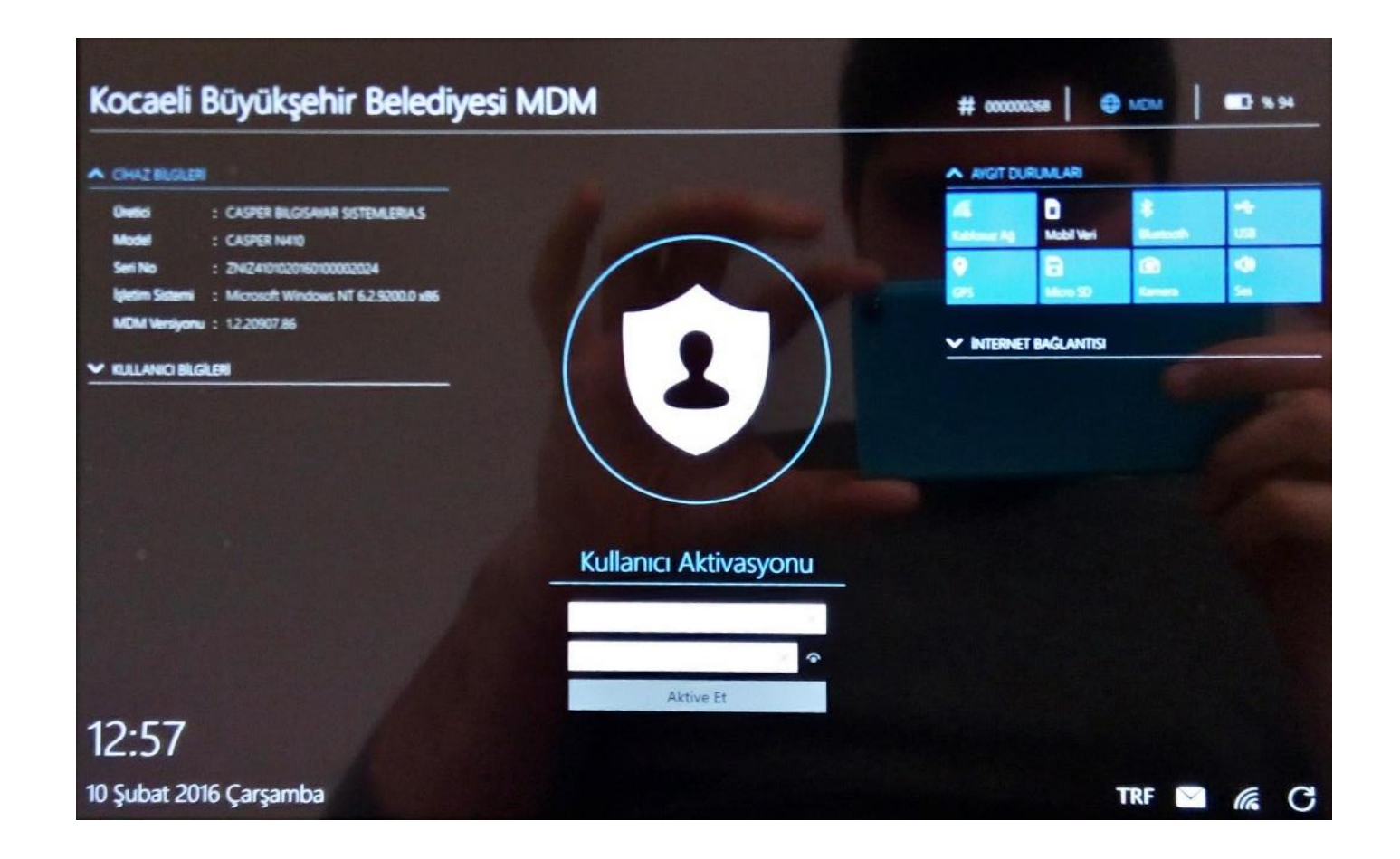